## MODBUS/TCP Communication over Integrated PROFINET Interface of S7-300 and S7-400 CPU

#### Modbus/TCP PN CPU

#### FAQ · June 2013

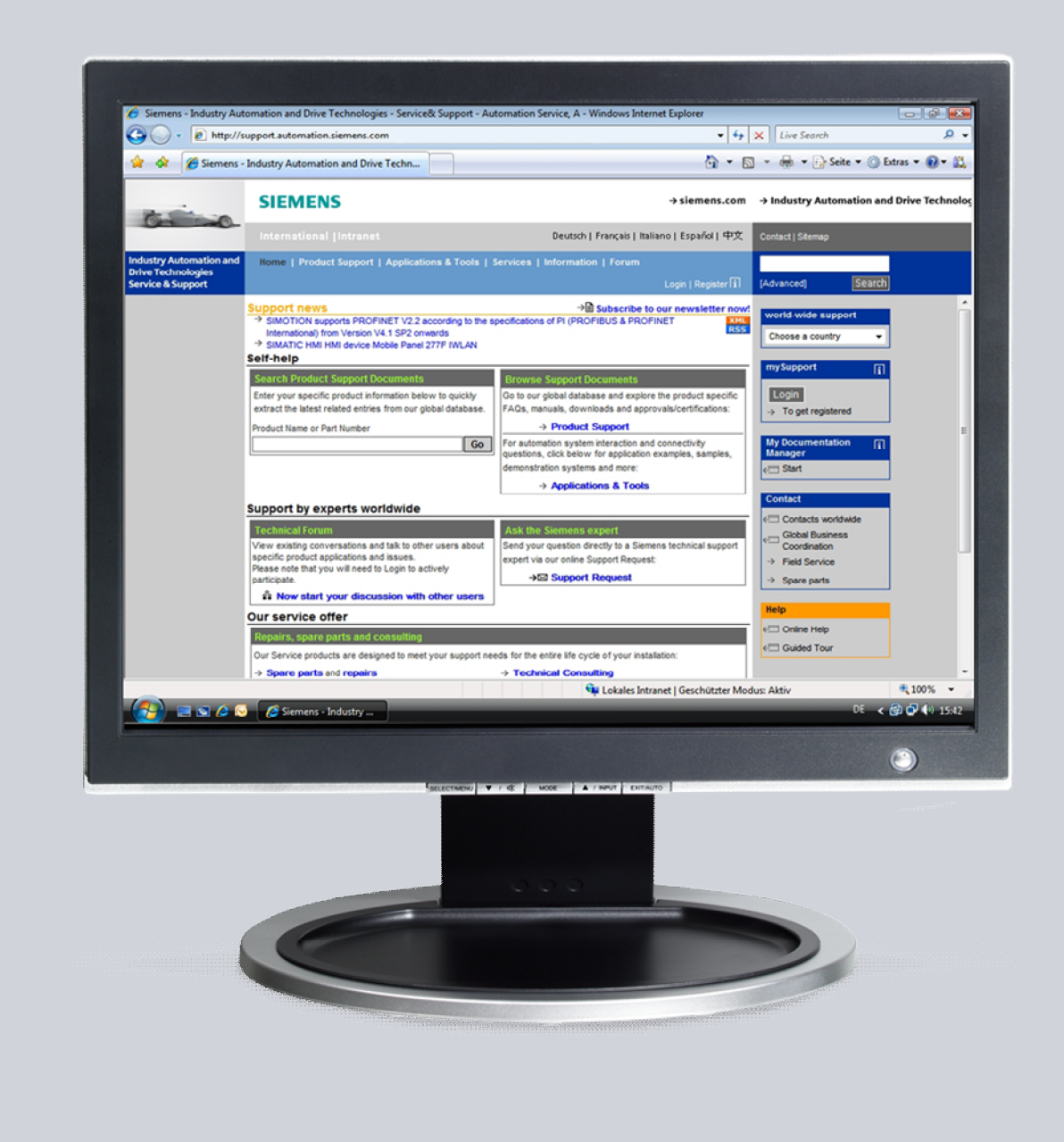

# Service & Support

Answers for industry.

# **SIEMENS**

This entry is from the Siemens Industry Online Support. The general terms of use (<u>http://www.siemens.com/terms\_of\_use</u>) apply.

Clicking the link below directly displays the download page of this document. http://support.automation.siemens.com/WW/view/en/75330636

#### Caution

The functions and solutions described in this article confine themselves predominantly to the realization of the automation task. Furthermore, please take into account that corresponding protective measures have to be taken in the context of Industrial Security when connecting your equipment to other parts of the plant, the enterprise network or the internet. Further information can be found in Entry ID 50203404.

http://support.automation.siemens.com/WW/view/en/50203404

#### Question

How do you use the blocks for MODBUS/TCP communication over the integrated PROFINET interface of S7-300 and S7-400 CPU in STEP 7 Professional V11/V12 (TIA Portal)?

#### Answer

The instructions and notes listed in this document provide a detailed answer to this question.

### **Table of Contents**

| 1 | Introduction                                                  | 4 |
|---|---------------------------------------------------------------|---|
| 2 | Migrate "MODBUS_PN_CPU" Library in STEP 7 V11/12 (TIA Portal) | 5 |

 MODBUS/TCP communication over integrated PROFINET interface of S7-300 and S7-400 CPU

## 1 Introduction

The Modbus/TCP blocks for the S7-300 and S7-400 CPUs with integrated PROFINET interface are available for downloading in the form of a library: "Modbus\_PN\_CPU".

http://www.siemens.com/s7modbus

You can only install the "Modbus\_PN\_CPU" library on computers on which STEP 7 V5.4 or V5.5 is already installed. In order to use the blocks of the "Modbus\_PN\_CPU" library in STEP 7 Professional V11/V12 (TIA Portal) you must migrate the blocks in the TIA Portal.

•

# Migrate "MODBUS\_PN\_CPU" Library in STEP 7 V11/12 (TIA Portal)

The instructions below describe how to migrate the blocks of the "MODBUS\_PN\_CPU" library to STEP 7 Professional V11/V12 (TIA Portal) to be able to use them there.

Table 2-1

| No. | Procedure                                                                                                    |  |  |
|-----|----------------------------------------------------------------------------------------------------|--|--|
| 1.  | You can only install the "Modbus_PN_CPU" library on a computer on which STEP 7 V5.4 or V5.5 is already installed.                                                                                                    |  |  |
| 2.  | Create a new project in STEP 7 V5.4 or STEP 7 V5.5. Configure the hardware according to your hardware setup.                                                                                                    |  |  |
| 3.  | Open the "Modbus_PN_CPU" library with the "File > Open" menu. In the "Open<br>Project" dialog you select the "Libraries" tab. Select the "Modbus_PN_CPU"<br>library.<br>If the "Modbus_PN_CPU" library is not displayed in the "Libraries" tab of the<br>"Open Project" dialog, click the "Browse" button. Select the<br>"Modbus_PN_CPU" library in the "\SIEMENS\Step7\S7LIBS" directory.                                                                                                    |  |  |
|     | Open Project User projects Libraries Sample projects Multiprojects                                                                                                    |  |  |
|     | Name Storage path                                                                                                    |  |  |
|     | GRAPH7       C:\Program Files (x86)\Stemens\Step7\S7Libs\grammatriangles         Modbus_PN_CPU       C:\Program Files (x86)\Stemens\Step7\S7LiBs\ft         Redundant IO CGP V40       C:\Program Files (x86)\Stemens\Step7\S7Libs\rec         Bedundant IO CGP V52       C \Program Files (x86)\Stemens\Step7\S7Libs\rec         Redundant IO CGP V52       C \Program Files (x86)\Stemens\Step7\S7Libs\rec         Redundant IO MGP V32       C:\Program Files (x86)\Stemens\Step7\S7Libs\rec         SIMATIC NET CP       C:\Program Files (x86)\Stemens\Step7\S7Libs\std         Standard Library       C:\Program Files (x86)\Stemens\Step7\S7Libs\std         stdlibs (V2)       C:\Program Files (x86)\Stemens\Step7\S7Libs\std |  |  |
|     | ۲ III ۲                                                                                                    |  |  |
|     | L'alastad                                                                                                    |  |  |
|     | Scieded                                                                                                    |  |  |
|     | User projects:     I       Libraries:     I       Sample projects:     Browse                                                                                                    |  |  |
|     | OK Carroel Help                                                                                                    |  |  |

 MODBUS/TCP communication over integrated PROFINET interface of S7-300 and S7-400 CPU

| No. | Procedure                                                                                                    |
|-----|----------------------------------------------------------------------------------------------------|
| 4.  | Copy the blocks from the "Modbus_PN_CPU" and add them to the new project.                                                                                         |
|     | SIMATIC Manager - [Modbus_PN_CPU C:\Program Files (x86)\SIEMENS                                                                                                   |
|     | Sile Edit Insert PLC View Options Window Help                                                                                                    |
|     | 🗋 🗁 🚟 🛲   👗 🛍 💼   🍲   😨 🏪 🏝 🏗 🏥 🗰 🔂   < No Filter >                                                                                                    |
|     | Modbus_PN_CPU     Object name Symbolic name                                                                                                    |
|     | READ-IMPORTANT!                                                                                                    |
|     | Blocks FB104 MOD_CLI                                                                                                    |
|     |                                                                                                    |
|     | UB3 License DB                                                                                                    |
| 5.  | Open the "Modbus_PN_CPU" library with the "File > Open" menu. In the "Open<br>Project" dialog you switch to the "Libraries" tab and select the "Standard Library" |
|     | library.                                                                                                    |
|     |                                                                                                    |
|     | Open Project                                                                                                    |
|     | User projects Libraries Sample projects Multiprojects                                                                                                    |
|     | Name Storage path                                                                                                    |
|     | GPAPH7     C:\Program Files (x86)\Stemens\Step7\S7Libs\grameter     wodbus PN_CPU     C:\Program Files (x86)\StEMENS\Step7\S7LiBS\f                               |
|     | Redundant IO CGP V40 - C:\Program Files (x86)\Siemens\Step7\S7libs\rec                                                                                            |
|     | Redundant IO KGP V32 C\Program Files (x00)\Siemens\Step7\S7libs\rec                                                                                               |
|     | SIMATIC NET CP C:\Program Files (x86)\Siemens\Step 7\S7libs\sim<br>Standard Library C:\Program Files (x86)\Siemens\Step 7\S7libs\ste                              |
|     | stdlibs (V2) C:\Program Files (x86)\Siemens\Step7\S7libs\std                                                                                                    |
|     | ✓ ►                                                                                                    |
|     | Selected                                                                                                    |
|     | User projects:                                                                                                    |
|     | Libraries:                                                                                                    |
|     | Sample projects:<br>Multiprojects:                                                                                                    |
|     |                                                                                                    |
|     | OK Cancel Help                                                                                                    |
|     |                                                                                                    |

٠

| No. | Proc                                                                                                    | edure                                                                                                    |                                                                                                    |
|-----|----------------------------------------------------------------------------------------------------|----------------------------------------------------------------------------------------------------|----------------------------------------------------------------------------------------------------|
| 6.  | Copy the following blocks from the librar<br>Blocks > Blocks" and add them to the ne<br>FB63 "TSEND"<br>FB64 "TRECV"<br>FB65 "TCON"<br>FB66 "TDISCON"                                                                                                    | y "Standard Libra<br>w project.                                                                                                    | ary > Communication                                                                                                    |
|     | 🍠 SIMATIC Manager - [Standard Libra                                                                                                    | ry C:\Program                                                                                                    | Files (x86)\Sieme                                                                                                    |
|     | Sile Edit Insert PLC View Op                                                                                                    | tions Window                                                                                                    | Help                                                                                                    |
|     | 🗋 🖻 🎥 🛲   🌡 🛍 💼 💼 🗐 🗣                                                                                                    | <u><u><u></u></u><u></u><u></u><u></u><u></u><u></u><u></u><u></u><u></u><u></u><u></u><u></u><u></u><u></u><u></u><u></u><u></u><u></u></u>                                           | No Filter >                                                                                                    |
|     | Standard Library<br>Standard Library<br>Standard Lib | >                                                                                                    | Symbolic name<br>USEND<br>URCV<br>BSEND<br>BRCV<br>GET<br>PUT<br>GETIO<br>SETIO<br>GETIO_PART<br>SETIO_PART<br>USEND_E<br>URCV_E<br>GET_E<br>PUT_E<br>TSEND<br>TRCV<br>TCON<br>TDISCON<br>TUSEND<br>TURCV                                             |
| 7.  | Copy the FC10 "EQ_STRNG" block from<br>library and add it to the new project.<br>SIMATIC Manager - [Standard Library<br>File Edit Insert PLC View Option<br>File Edit Insert PLC View Option<br>E File Edit Insert PLC View Option<br>File Edit Insert PLC View Option<br>File Edit Insert                                               | n the "IEC Functi<br>C:\Program Files<br>s Window Help<br>bigget nar<br>FC1<br>FC2<br>FC3<br>FC3<br>FC4<br>FC5<br>FC4<br>FC5<br>FC6<br>FC6<br>FC7<br>FC7<br>FC8<br>FC9<br>FC10<br>FC12 | ion Blocks > Blocks"<br>(x86)\Siemens\Step7\S7libs<br><no filter=""> ▼ ♥<br/>me Symbolic name<br/>AD_DT_TM<br/>CONCAT<br/>D_TOD_DT<br/>DELETE<br/>DI_STRNG<br/>DT_DATE<br/>DT_DATE<br/>DT_DATE<br/>DT_DAY<br/>EQ_DT<br/>EQ_DT<br/>FIND<br/>GE DT</no> |

 MODBUS/TCP communication over integrated PROFINET interface of S7-300 and S7-400 CPU

| No. |                                                                                                    | Procedure                                                                              | e                                                              |                                                          |
|-----|----------------------------------------------------------------------------------------------------|----------------------------------------------------------------------------------------|----------------------------------------------------------------|----------------------------------------------------------|
| 8.  | If you change the numbers of the function blocks, use the "Rewire" function. It is<br>no longer possible to rewire after migration.<br>Right-click the block folder in the S7 program of the CPU. In the pop-up menu<br>you select the "Rewire" function. |                                                                                        | wire" function. It is<br>ne pop-up menu<br>dbus_T]             |                                                          |
|     | File Edit Insert PLC                                                                                                    | View Options                                                                           | Window Help                                                    | )                                                        |
|     | D 🛩   🎛 🛲   X 🖻 💼                                                                                                    | 🚵 😨 💁 🕒                                                                                | b-<br>b- 0-0-<br>b- 0-0- Ⅲ Ⅰ €                                 | < No Filter >                                            |
|     | BB Modbus_TCP_CPU<br>B                                                                                                    | Object                                                                                 | name Syn<br>tem data —<br>3 TSE<br>4 TR0                       | nbolic name<br>END<br>CV                                 |
|     | Blochard                                                                                                    | Cut                                                                                    |                                                                | Ctrl+X                                                   |
|     |                                                                                                    | Сору                                                                                   |                                                                | Ctrl+C                                                   |
|     |                                                                                                    | Paste                                                                                  |                                                                | Ctrl+V                                                   |
|     |                                                                                                    | Delete                                                                                 |                                                                | Del                                                      |
|     |                                                                                                    | Insert New Obje                                                                        | ect                                                            | Þ                                                        |
|     |                                                                                                    | PLC                                                                                    |                                                                | Þ                                                        |
|     |                                                                                                    | Rewire                                                                                 |                                                                |                                                          |
|     |                                                                                                    | Compare Block                                                                          | S                                                              |                                                          |
| 9.  | Create the Parameter DB us<br>Wizard is available for dowr<br><u>MODBUS TCP Wizard</u><br>Note<br>The Modbus TCP Wizard is<br>create the parameter DB be<br>TIA Portal.                                                                                   | sing the Modbus T<br>loading at this linl<br>not available for T<br>fore migration, yo | TCP Wizard. The<br>k:<br>TIA Portal projec<br>u have to create | e Modbus TCP<br>tts. If you do not<br>it manually in the |
| 10. | Start STEP 7 Professional \                                                                                                    | '11 / V12 (TIA Po                                                                      | rtal).                                                         |                                                          |

MODBUS/TCP communication over integrated PROFINET interface of S7-300 and S7-400 CPU • V1.0 , Item ID: 75330636

٠

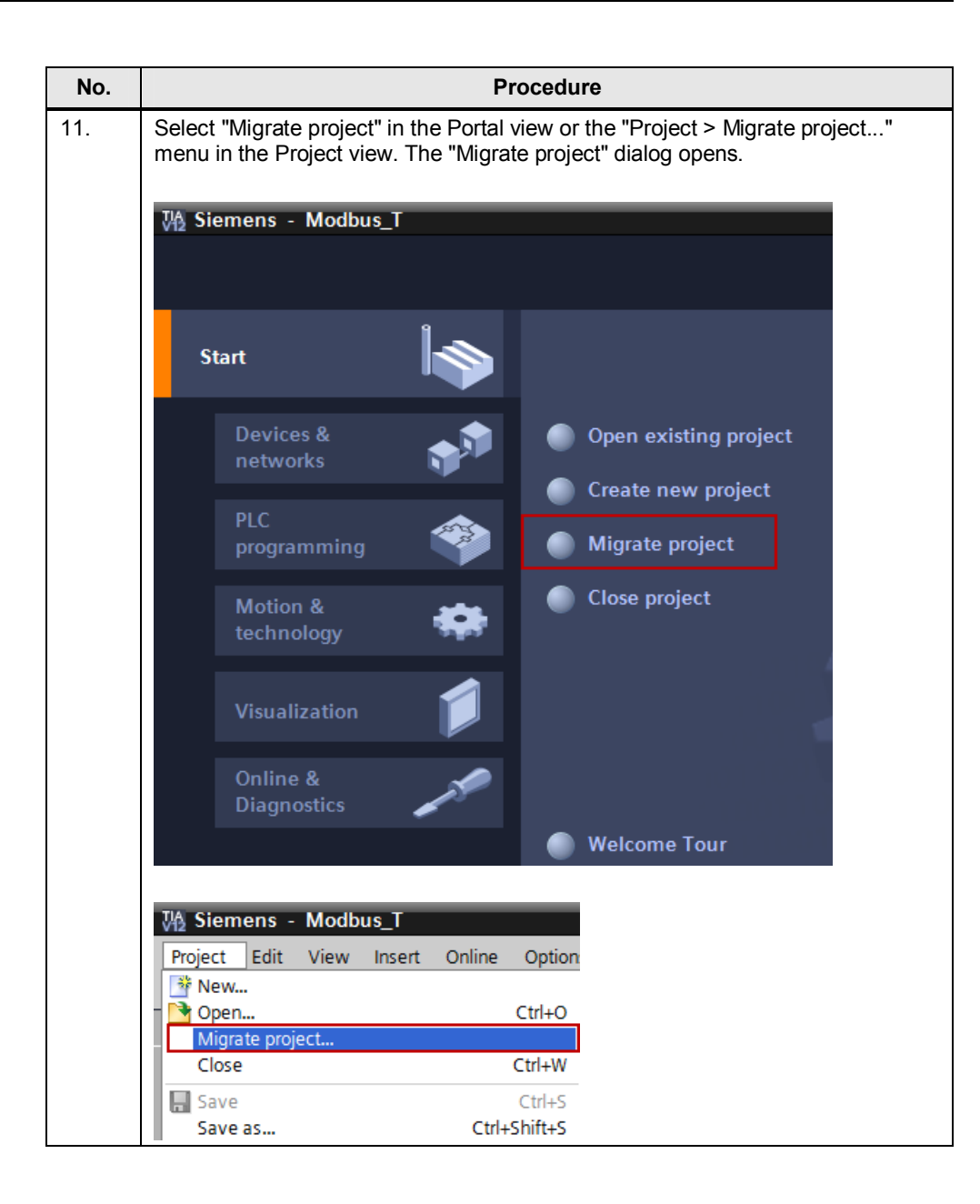

- MODBUS/TCP communication over integrated PROFINET interface of S7-300 and S7-400 CPU
- V1.0 , Item ID: 75330636

|  | • |
|--|---|

| No. | Procedure                                                                                                    |  |
|-----|----------------------------------------------------------------------------------------------------|--|
| 12. | In the "Migrate project" dialog you select the project to be migrated.<br>Don't select the "Include hardware configuration" option.<br>Specify the project name and target path of the TIA Portal project.<br>Click the "Migrate" button to execute the migration. |  |
|     | Migrate project X<br>Select project to be migrated.                                                                                                    |  |
|     | Project name: Modbus_T                                                                                                    |  |
|     | Source path: D:ProjektelModbus_TIModbus_T.s7p                                                                                                    |  |
|     | Target                                                                                                    |  |
|     | Project name: Modbus_T                                                                                                    |  |
|     | Target path: D:\Projekte\Modbus_T_V12_1                                                                                                    |  |
|     | Author: rr_rkiv_3                                                                                                    |  |
|     | Comment:                                                                                                    |  |
|     | Migrate Cancel                                                                                                    |  |
| 13. | Close the "Migrate project" dialog and open the migration log.                                                                                                    |  |
|     | You are informed that the associated SCL sources of the blocks FB102, FB103, FB104 and FB105 are missing. You can ignore this message.                                                                                                    |  |
| 14. | In addition you get the message "All PLCs have been replaced by unspecified CPUs".                                                                                                    |  |
|     | To clear this message you switch to the Network view and there you right-click the CPU. Select "Change device" in the pop-up menu. The "Change device" dialog opens.                                                                                               |  |
|     |                                                                                                    |  |
|     | Network Connections HMI_Verbindung                                                                                                    |  |
|     | CPU 315-2<br>Unspecific C                                                                                                    |  |
|     | Migrate to 57-1500                                                                                                    |  |
|     | X Cut         Ctrl+X           I □ Copy         Ctrl+C           I □ Paste         Ctrl+V                                                                                                    |  |

| NO. | Procedure                                                                                                    |                                                                                                    |                                                                                                    |  |  |
|-----|----------------------------------------------------------------------------------------------------|----------------------------------------------------------------------------------------------------|----------------------------------------------------------------------------------------------------|--|--|
| 15. | In the "Change device" dia hardware setup, CPU 315                                                                                                    | alog you select the correct C<br>-2 PN/DP, for example. Cor                                                                                                    | CPU according to your firm the settings with "OK".                                                                                                    |  |  |
|     | Change device – Unspecified CPU 30                                                                                                    | 0                                                                                                    | *                                                                                                    |  |  |
|     | Current device:                                                                                                    | New device:         Image: CPU 315-2 PNIDP         CPU 315-2 PNIDP         Order no.:       6E57 315-2EH14-0A80         Version:       V3.2         Description:         Work memory 384KB; 0.05ms/1000<br>instructions; PROFINET interface; 57<br>communication (Doadble FBs/FCs);<br>PROFINETIO controller; supports RIIBR; 2;<br>ports; PROFINET Controller; Supports RIIBR; 2;<br>ports; PROFINET CAR PROFINET (CAR Proxy,<br>TCPIP transport protocol; combined<br>MPIDP interface (MPI or DP master or DP<br>slave); multivier configuration up to 32<br>modules; constant bus cycle time;<br>routing; firmware V3.2                                                                                                    | Controllers     SimATIC \$7-300     CPU     SimATIC \$7-300     CPU     CPU 312     CPU 312     CPU 313C     CPU 313C     CPU 313C-2 PP     CPU 313C-2 PP     CPU 314C-2 PNIDP     CPU 314C-2 PNIDP     CPU 315-2 PNIDP     CPU 315-2 PNIDP     CP |  |  |
|     | Compatibility information<br>Information<br>'MPIDP interface' will be created!<br>'PROFINET interface' will be created!<br>'Prort' will be created!<br>'Port' will be created!<br>The input address range for CPU 315-2 | 2 PNIDP will be changed from 32766 to 2047 byte                                                                                                    | is. v                                                                                                    |  |  |
| 16. | In the Device view you ma                                                                                                    | rk the PROFINET interface                                                                                                    | of the CPU 315-2 PN/DP.                                                                                                    |  |  |
|     | In the inspector window yo<br>enter the IP address and s<br>General > Ethernet addres                                                                                                    | bu assign a subnet to the Ph<br>subnet mask of CPU 315-2<br>sses".                                                                                                    | ROFINET interface and PN/DP in "Properties >                                                                                                    |  |  |
|     | PROFINET-Schnittstelle_1 [PN-IO]                                                                                                    |                                                                                                    |                                                                                                    |  |  |
|     | General IO tags Texts                                                                                                    | ]                                                                                                    |                                                                                                    |  |  |
|     | General                                                                                                    | themet addresses                                                                                                    |                                                                                                    |  |  |
|     | Time synchronization Operating mode                                                                                                    | Interface networked with                                                                                                    |                                                                                                    |  |  |
|     | Advanced options     Diagnostics addresses                                                                                                    | Subnet: PN/IE_1                                                                                                    | dd new subnet                                                                                                    |  |  |
|     |                                                                                                    |                                                                                                    |                                                                                                    |  |  |
|     |                                                                                                    | IP protocol                                                                                                    |                                                                                                    |  |  |
|     |                                                                                                    | IP protocol  Set  Set  Ro  Set  Set  Set  Set  Set  Set  Set  Se                                                                                                    | P address in the project<br>IP address: 192.168.0.1<br>Jubnet mask: 255.255.255.0<br>outer<br>Juter address: 0.0.0.0<br>IP address using a different method                                                                                                    |  |  |
|     |                                                                                                    | IP protocol  Set  Solution  Set  PROFINET                                                                                                    | P address in the project<br>IP address: 192.168.0.1<br>ubnet mask: 255.255.255.0<br>outer<br>uter address: 0.0.0.0<br>P address using a different method                                                                                                    |  |  |
|     |                                                                                                    | IP protocol  Set  PROFINET  Set Profinet  Set Profinet  Set Profinet Profin | P address in the project<br>IP address: 192.168.0.1<br>Jubnet mask: 255.255.255.0<br>outer<br>Juter address: 0.0.0.0<br>IP address using a different method<br>ROFINET device name using a different m                                                                                                    |  |  |

- MODBUS/TCP communication over integrated PROFINET interface of S7-300 and S7-400 CPU
- V1.0 , Item ID: 75330636

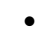

| No. | Procedure                                                                                                    |                                                                                                    |  |  |
|-----|----------------------------------------------------------------------------------------------------|----------------------------------------------------------------------------------------------------|--|--|
| 17. | In the project navigation you open the folder str<br>Here you open the "Program blocks" folder.                        | ucture for the CPU 315-2 PN/DP.                                                                                                    |  |  |
|     | Project tree                                                                                                    |                                                                                                    |  |  |
|     | Devices                                                                                                    |                                                                                                    |  |  |
|     |                                                                                                    |                                                                                                    |  |  |
|     | e                                                                                                    |                                                                                                    |  |  |
|     | de la Modbus_T                                                                                                    | ~                                                                                                    |  |  |
|     | 2 Add new device                                                                                                    |                                                                                                    |  |  |
|     | CPU 315-2 PN/DP [CPU 315-2 PN/DP]                                                                                      |                                                                                                    |  |  |
|     | Device configuration     U Online & diagnostics                                                                        |                                                                                                    |  |  |
|     | Online & diagnostics     Program blocks                                                                                |                                                                                                    |  |  |
|     | Add new block                                                                                                    |                                                                                                    |  |  |
|     |                                                                                                    |                                                                                                    |  |  |
|     | MOD_CLI [FB104]                                                                                                    |                                                                                                    |  |  |
|     | MODEUSPN [FB102]                                                                                                    |                                                                                                    |  |  |
|     |                                                                                                    |                                                                                                    |  |  |
|     | License DB [DB3]                                                                                                    | _                                                                                                    |  |  |
|     | System blocks                                                                                                    |                                                                                                    |  |  |
|     | Technology objects                                                                                                    |                                                                                                    |  |  |
|     | External source files                                                                                                  |                                                                                                    |  |  |
| 18. | In the "Add new block" dialog you click the "Org<br>Select the following Startup OB: OB100. Click the<br>your project. | anization block (OB)" button.<br>he "OK" button to add OB100 to                                                                                                    |  |  |
|     | COMPLETE RESTART                                                                                                    |                                                                                                    |  |  |
|     | Time interrupts                                                                                                    | Language: FBD 💌                                                                                                    |  |  |
|     | OB                                                                                                    | Select OB: 100                                                                                                    |  |  |
|     | Organization                                                                                                    | Description:                                                                                                    |  |  |
|     | Function block                                                                                                    | Organization blocks (OBs) control program<br>execution.<br>With OBs, you can respond to cyclic, time-<br>based or interrupt-driven events during<br>program execution. |  |  |
|     | FC Function                                                                                                    |                                                                                                    |  |  |
|     | Data block                                                                                                    | more                                                                                                    |  |  |
|     | > Additional information                                                                                               |                                                                                                    |  |  |
|     | Add new and open                                                                                                    | OK Cancel                                                                                                    |  |  |

| No. | Procedure                                                                          |                                                                                                    |                                                                                                    |                                                                                                    |
|-----|------------------------------------------------------------------------------------|----------------------------------------------------------------------------------------------------|----------------------------------------------------------------------------------------------------|----------------------------------------------------------------------------------------------------|
| 19. | Double-click the<br>opens.<br>Click the "Orgar<br>OB: OB121. Cliv<br>Add new block | e "Add new block" command a<br>nization block (OB)" button. Se<br>ck the "OK" button to add OB1                                                                                                    | gain. The "Add<br>lect the followi<br>21 to your proj                                                                  | I new block" dialog<br>ing Fault interrupt<br>ject.                                                        |
|     | PROG_ERR                                                                           | . Pl time internets                                                                                                    |                                                                                                    | [700]                                                                                                    |
|     | Function block                                                                     | <ul> <li>Hardware interrupts</li> <li>Hardware interrupts</li> <li>Startup</li> <li>Fault interrupts</li> <li>CYCL_FLT [OB 80]</li> <li>HO_FLT1 [OB 82]</li> <li>HO_FLT2 [OB 83]</li> <li>OBNL_FLT [OB 85]</li> <li>RACK_FLT [OB 86]</li> <li>COMM_FLT [OB 87]</li> <li>PROG_ERR [OB 121]</li> <li>MOD_ERR [OB 122]</li> </ul> | Select OB:<br>Description:<br>Organization blo<br>execution.<br>With OBs, you ca<br>based or interru<br>program execut | 121<br>121<br>acks (OBs) control program<br>an respond to cyclic, time-<br>pt-driven events during<br>ion. |
|     |                                                                                    |                                                                                                    | more                                                                                                    |                                                                                                    |
|     | > Additional info                                                                  | rmation                                                                                                    |                                                                                                    |                                                                                                    |
|     | Add new and open                                                                   | 1                                                                                                    |                                                                                                    | OK Cancel                                                                                                  |

**Note** In STEP 7 V11 / 12 (TIA Portal) it is not permitted to add migrated know-how-protected blocks to a library. If you do this and add the library blocks to a project, this might damage the project.

It is not recommended to copy the blocks into another project, because this can lead to problems.

- MODBUS/TCP communication over integrated PROFINET interface of S7-300 and S7-400 CPU
- V1.0 , Item ID: 75330636